#### Demand (Releases)

When customers publish routine demand, it is sent as a release. The release contains header information and schedules for various parts. Each schedule contains requirements for a specific part. Through SupplyWeb, customers and suppliers share the same view of the requirements. Customers can add or modify requirements. Suppliers can ship against the requirements, fulfilling the demand.

Customers can download the demand information from releases, purchase orders and blanket purchase orders. The demand details can be saved or opened as an XML, Excel or CSV file.

This guide covers the following topics:

| Demand               | 1 |
|----------------------|---|
| Demand               | 2 |
| Viewing Releases     | 2 |
| Downloading Releases | 5 |
| Printing Releases    | 6 |
| Release Report       | 7 |
| 1                    |   |

Page 1 of 7

# Demand

When a Magna facility publishes routine demand, it is sent as a release. The release contains header information and schedules for various parts. Each schedule contains requirements for a specific part. Through SupplyWEB, Magna facilities and suppliers share the same view of the requirements.

Magna facilities can send Material Releases, Shipping Schedules, both, or a hybrid of the Material Release that contains both the weekly forecast and the daily shipping schedule. If sending both types of schedules, the Shipping Schedule is fulfilled by shipping while the Material Release remains unaffected as a planning document.

Through SupplyWEB, Magna facilities and suppliers can also view the demand summary. The summary report shows demand for all parts going to a specific destination that is due to leave the Ship From within the next seven days.

#### **Releases and Shipment Schedules**

To view your demand that has been published to SupplyWeb, select the *Demand-*>*Schedules* menu option.

| Search Criteria                 |                                        |  |  |  |  |  |
|---------------------------------|----------------------------------------|--|--|--|--|--|
| Facility                        | < All > 🗸                              |  |  |  |  |  |
| Ship To                         | < All > 🗸                              |  |  |  |  |  |
| Ship From                       | < All > 🗸                              |  |  |  |  |  |
| Customer Part                   | Select Part(s) V Refresh List          |  |  |  |  |  |
| Part Start                      |                                        |  |  |  |  |  |
| Part End                        |                                        |  |  |  |  |  |
| Part List                       | < All > 🗸                              |  |  |  |  |  |
| Supplier Part                   | Please Select An Option: 🗸             |  |  |  |  |  |
| Published Since<br>(MM-dd-yyyy) |                                        |  |  |  |  |  |
| Document Type                   | < All > 🗸                              |  |  |  |  |  |
| Advanced Search                 | n Criteria (May increase search time.) |  |  |  |  |  |
| Requirement Type                | < All > V                              |  |  |  |  |  |
| Status                          | < All > V                              |  |  |  |  |  |
| Net Change                      |                                        |  |  |  |  |  |
| Show Part List                  |                                        |  |  |  |  |  |
| List Obsolete Parts             |                                        |  |  |  |  |  |
| Continue                        |                                        |  |  |  |  |  |

You may specify the search criteria for the documents you wish to view on the page pictured above. You can bypass the selection and press the continue button to view all of your current demand.

| Demand Releases                                                                                                  |                                                        |              |               |           |                |              |               |               |                  |  |               |             |             |             |
|----------------------------------------------------------------------------------------------------|--------------------------------------------------------|--------------|---------------|-----------|----------------|--------------|---------------|---------------|------------------|--|---------------|-------------|-------------|-------------|
| Relea                                                                                                    | Releases                                               |              |               |           |                |              |               |               |                  |  |               |             |             |             |
| Selecte                                                                                                    | Selected Criteria                                      |              |               |           |                |              |               |               |                  |  |               |             |             |             |
| Facility                                                                                                    | Ship To                                                | Ship From    | Supplier Part | Custo     | Customer Part  |              | Document Type |               | Requirement Type |  | Commitment    | Published § | Since       | Net Change  |
| All                                                                                                    | All                                                    | All          | All           | All       | II AII         |              | All           |               | All              |  | All           |             |             |             |
|                                                                                                    | -                                                      |              |               |           |                |              |               |               |                  |  |               |             |             | -           |
| Deman                                                                                                    | d Informa                                              | tion         |               |           |                |              |               |               |                  |  |               |             |             | 1 to 1 of 1 |
| Ne Ch                                                                                                    | t Sche<br>ange                                         | edule Viewed | Facility      |           | <u>Ship To</u> | Ship From    |               | Customer Part |                  |  | Supplier Part |             | Docume      | nt Type     |
|                                                                                                    | 6                                                      | ) YES        | Magna Aurora  | Magna 375 |                | My Warehouse |               | 1127          |                  |  | 99999         |             | Material Re |             |
| < <selec< td=""><td colspan="10">&lt;<select a="" type="">&gt; V Download Demand</select></td><td></td></selec<> | < <select a="" type="">&gt; V Download Demand</select> |              |               |           |                |              |               |               |                  |  |               |             |             |             |

The release page will display all of the matching release/schedules from your search allowing you to view details of your selected release by clicking the eyeglass icon next to a Release/Schedule.

| Schedule                           |             |               |                       |                  |          |                         |             |          |  |  |  |
|------------------------------------|-------------|---------------|-----------------------|------------------|----------|-------------------------|-------------|----------|--|--|--|
| Release Information                |             |               |                       |                  |          |                         |             |          |  |  |  |
| Buyer Part                         | 25007AE     | Re            | Release               |                  |          | 20098505 [01-13-2014] 🗸 |             |          |  |  |  |
| Buyer Part Description             | Part for RW | /D Pa         | art Rele              | ease Status Code |          |                         |             |          |  |  |  |
| Supplier Part                      | 1234567     | M             | Aaterial              | CUM Date         |          | 02-25-2014              |             |          |  |  |  |
| PO Number                          | S194        | M             | Material (            | CUM Quantity     |          | 0                       |             |          |  |  |  |
| PO Line Number                     |             | Fa            | abricati              | ion CUM Date     |          | 02-04-2014              |             |          |  |  |  |
| Dock                               |             | Fa            | abricati              | ion CUM Quantity |          | 46,080                  |             |          |  |  |  |
| Ship/Delivery Code                 | DL          | La            | .ast Ship             | pper Number      |          | 3050214                 |             |          |  |  |  |
| Engineering Level                  | BC          | La            | ast Ship              | p Date           |          | 01-02-2014              |             |          |  |  |  |
| Model Year                         |             | La            | ast Ship              | p Quantity       |          | 7,680                   |             |          |  |  |  |
| Generation Date                    | 01-13-2014  | CI            | UM Red                | quired Prior     |          | 15,360                  |             |          |  |  |  |
| Publish Date                       | 01-17-2014  | CI            | CUM Shi               | ipped (YTD)      |          | 21,370                  |             |          |  |  |  |
| Last Update                        | 04-21-2014  | CI            | CUM Red               | ceived           |          | 15,360                  |             |          |  |  |  |
| Shipped Qty. in Staged Shipment(s) | 0           | Ur            | Jnit of M             | leasure          |          | EA                      |             |          |  |  |  |
| Requirement Information            |             |               |                       |                  |          |                         | 1 to        | 17 of 17 |  |  |  |
| View Date CUM Qty.                 |             | Required Qty. | D                     | Due Qty.         | Туре     | Frequency               | Pull Signal |          |  |  |  |
| 60 01-12-2014                      | 30,720      | 15,3          | ,360                  | 9,350            | Firm     | Weekly                  |             |          |  |  |  |
| 60 01-15-2014                      | 30,720      |               | 0                     | 0                | Firm     | Weekly                  |             |          |  |  |  |
| 60 01-22-2014                      | 30,720      |               | 0                     | 0 Firm           |          | Weekly                  |             |          |  |  |  |
| 63 01-29-2014                      | 46,080      | 15,3          | ,360                  | 15,360           | Firm     | Weekly                  |             |          |  |  |  |
| 63 02-05-2014                      | 46,080      |               | 0                     | 0                | Firm     | Weekly                  |             |          |  |  |  |
| 60 02-12-2014                      | 46,080      |               | 0                     | 0                | Firm     | Weekly                  |             |          |  |  |  |
| 60 02-19-2014                      | 61,440      | 15,3          | ,360                  | 15,360           | Firm     | Weekly                  |             |          |  |  |  |
| 60 02-28-2014                      | 61,440      |               | 0                     | 0                | Planning | Weekly                  |             |          |  |  |  |
| 60 03-05-2014                      | 61,440      |               | 0                     | 0                | Planning | Weekly                  |             |          |  |  |  |
| 60 03-12-2014                      | 76,800      | 15,3          | ,360                  | 15,380           | Planning | Weekly                  |             |          |  |  |  |
| 60 03-19-2014                      | 76,800      |               | 0                     | 0                | Planning | Weekly                  |             |          |  |  |  |
| 60 03-28-2014                      | 76,800      |               | 0                     | 0                | Planning | Weekly                  |             |          |  |  |  |
| 60 04-02-2014                      | 92,160      | 15,3          | 5,360 15,360 Planning |                  | Planning | Weekly                  |             |          |  |  |  |

Release/Schedule details are displayed with current outstanding requirements and, if available, the amount of satisfied demand. Additional detailed information is available by clicking the eyeglass icon next to a requirement.

To view previous releases (for the same part), click on the drop-down menu next to the Release field. Select the date desired and and click on the eyeglass icon.

| Demand Releases                    |                             |                          |                                                |  |  |  |  |  |  |
|------------------------------------|-----------------------------|--------------------------|------------------------------------------------|--|--|--|--|--|--|
| Schedule                           |                             |                          |                                                |  |  |  |  |  |  |
| Release Information                |                             |                          |                                                |  |  |  |  |  |  |
| Buyer Part                         | S10-0211X0685               | Release 1                | 20128500 [08-12-2013] 60                       |  |  |  |  |  |  |
| Buyer Part Description             | SAE 1008/1010 0.211 X 6.85" | Part Release Status Code | 20121301 [03-26-2012]                          |  |  |  |  |  |  |
| Supplier Part                      |                             | Material CUM Date        | 20121200 [03-19-2012]                          |  |  |  |  |  |  |
| PO Number                          | MAK-N1035                   | Material CUM Quantity    | 20121000 [03-05-2012]<br>20120900 [02-27-2012] |  |  |  |  |  |  |
| PO Line Number                     |                             | Fabrication CUM Date     | 20120800 [02-20-2012]                          |  |  |  |  |  |  |
| Dock                               |                             | Fabrication CUM Quantity | 20120700 [02-13-2012]                          |  |  |  |  |  |  |
| Ship/Delivery Code                 | SH                          | Last Shipper Number      | 20120600 [02-06-2012]<br>20120500 [01-30-2012] |  |  |  |  |  |  |
| Engineering Level                  |                             | Last Ship Date           | 20120400 [01-23-2012]<br>20120300 [01-16-2012] |  |  |  |  |  |  |
| Model Year                         |                             | Last Ship Quantity       | 20120200 [01-09-2012]                          |  |  |  |  |  |  |
| Generation Date                    | 08-12-2013                  | CUM Required Prior       | 20120100 [01-02-2012]                          |  |  |  |  |  |  |
| Publish Date                       | 08-13-2013                  | CUM Shipped (YTD)        | 20100300 [12-19-2011]<br>20100200 [12-12-2011] |  |  |  |  |  |  |
| Last Update                        | 04-21-2014                  | CUM Received             | 20100100 [12-05-2011]<br>20100000 [11-28-2011] |  |  |  |  |  |  |
| Shipped Qty. in Staged Shipment(s) | 0                           | Unit of Measure          | 20109901 [11-21-2011]<br>20109801 [11-14-2011] |  |  |  |  |  |  |

# Downloading Releases/Shipment Schedules

Releases can be downloaded in the following formats:

- XML
- Excel
- CSV

To download a release, select the release(s) to be downloaded, and then click on the dropdown menu as shown below.

| Dem                                     | Demand Releases                                                                          |              |                 |     |                  |                |             |              |                     |      |               |            |                    |            |               |
|-----------------------------------------|------------------------------------------------------------------------------------------|--------------|-----------------|-----|------------------|----------------|-------------|--------------|---------------------|------|---------------|------------|--------------------|------------|---------------|
| Rel                                     | Releases                                                                                 |              |                 |     |                  |                |             |              |                     |      |               |            |                    |            |               |
| Sele                                    | Selected Criteria                                                                        |              |                 |     |                  |                |             |              |                     |      |               |            |                    |            |               |
| Facilit                                 | ty Ship<br>To                                                                            | Ship<br>From | Supplie<br>Part | r   | Customer<br>Part | ustomer<br>art |             | nt           | t Requireme<br>Type |      | Status        | Commitment | Published<br>Since |            | Net<br>Change |
| All                                     | All                                                                                      | All          | All             |     | All              |                | All         |              | All A               |      | All           | All        |                    |            |               |
| Dem                                     | and Info                                                                                 | rmation      |                 |     |                  |                |             |              |                     |      |               |            |                    |            | 1 to 1 of 1   |
|                                         | Net<br>Change                                                                            | Schedule     | Viewed          | Fac | ility            | <u>Sh</u>      | hip To Ship |              | From Customer Part  |      | Supplier Part | Dock       | Docu               | iment Type |               |
| $\checkmark$                            |                                                                                          | 60           | YES             | Mag | na Aurora        | na Aurora Ma   |             | gna 375 My W |                     | 1127 |               | 99999      |                    | Mate       | rial Release  |
| < <so<br>Save<br/>Save<br/>Save</so<br> | < <select a="" type="">&gt; Download Demand Save As XML Save As CSV Save As XLS</select> |              |                 |     |                  |                |             |              |                     |      |               |            |                    |            |               |

# Printing Releases/Shipment Schedules

To print to PDF, you must select the schedule(s) to be printed, and click on the 'Generate PDF' button along the toolbar.

| infor                                                                                                    | nfor Infor Supplier Exchange® 11.4.2.005.                      |              |                 |      |                                                              |                |      |                  |        |                 |               |                   |      |               |
|----------------------------------------------------------------------------------------------------|----------------------------------------------------------------|--------------|-----------------|------|--------------------------------------------------------------|----------------|------|------------------|--------|-----------------|---------------|-------------------|------|---------------|
| Deman                                                                                                    | emand  Shipments  Receipts  Billing  Defective Materials  More |              |                 |      |                                                              |                |      |                  |        |                 |               |                   |      |               |
| 4                                                                                                    |                                                                |              |                 |      |                                                              |                |      |                  |        |                 |               |                   |      |               |
| Magna De                                                                                                   | emonst                                                         | ration Cus   | stomer          |      |                                                              |                |      |                  |        |                 |               |                   |      |               |
| Dema                                                                                                    | nd Re                                                          | eleases      |                 |      |                                                              |                |      |                  |        |                 |               |                   |      |               |
| Relea                                                                                                    | ases                                                           |              |                 |      |                                                              |                |      |                  |        |                 |               |                   |      |               |
| Select                                                                                                    | ed Crit                                                        | eria         |                 |      |                                                              |                |      |                  |        |                 |               |                   |      |               |
| Facility                                                                                                   | Ship<br>To                                                     | Ship<br>From | Supplie<br>Part | r    | Customer<br>Part                                             | Docu<br>Type   | ment | Requirer<br>Type | ient   | Status          | Commitment    | Publishe<br>Since | d    | Net<br>Change |
| All                                                                                                    | All                                                            | All          | All             |      | All                                                          | All            |      | All              |        | All             | All           |                   |      |               |
| Demar                                                                                                    | Demand Information1 to 1 of 1                                  |              |                 |      |                                                              |                |      |                  |        |                 |               |                   |      |               |
|                                                                                                    | et<br>hange                                                    | Schedule     | Viewed          | Faci | ility                                                        | <u>Ship To</u> | Ship | o From           | Custor | <u>mer Part</u> | Supplier Part | <u>Dock</u>       | Docu | ment Type     |
| ✓ 1                                                                                                    |                                                                | 69           | YES             | Mag  | Magna Aurora Magna 375 My Warehouse 1127 99999 Material Rele |                |      |                  |        |                 |               | rial Release      |      |               |
| < <sele< td=""><td colspan="9">Comparison     Comparison       Download Demand     Comparison</td></sele<> | Comparison     Comparison       Download Demand     Comparison |              |                 |      |                                                              |                |      |                  |        |                 |               |                   |      |               |

#### **Release Report**

To view your demand in the format of a printed report, select the *Demand->Release Report* link from the navigator.

| Reports Releases                          |              |  |  |  |  |  |
|-------------------------------------------|--------------|--|--|--|--|--|
| Search Criteria                           |              |  |  |  |  |  |
| Facility                                  | < All > V    |  |  |  |  |  |
| Ship To                                   | < All > V    |  |  |  |  |  |
| Ship From                                 | < All > •    |  |  |  |  |  |
| Customer Part                             | < All > V    |  |  |  |  |  |
| Published Since<br>(MM-dd-yyyy)           |              |  |  |  |  |  |
| Document Type                             | < All > V    |  |  |  |  |  |
| Advanced Search Criteria (May increase se | earch time.) |  |  |  |  |  |
| Requirement Type                          | < All > V    |  |  |  |  |  |
| Status                                    | < All > V    |  |  |  |  |  |
| Net Change 🗱                              | Show ·       |  |  |  |  |  |
|                                           | Continue     |  |  |  |  |  |

You must specify the search criteria for the releases you wish to print on the page pictured above. You can bypass the selection and press the continue button to print all of your demand. Your report will be generated as a PDF document and will open in a new window.

Page 7 of 7